## 解決 Windows Live Mail 簽章郵件亂碼操作步驟

【亂碼原因說明】

Windows Live Mail 預設讀取信件所使用的編碼為 Big5 · 本行所發出的信件是

以 UTF-8 編碼,因此導致開啟郵件會有亂碼無法讀取的情況發生。

【解決方法一:修改 Windows Live Mail 預設編碼為 UTF-8】

此方法設定步驟較多,但可以永久改善無法讀取 UTF-8 編碼信件問題。

1. 點選 Windows Live Mail 左上角功能 -> 選項 -> 郵件

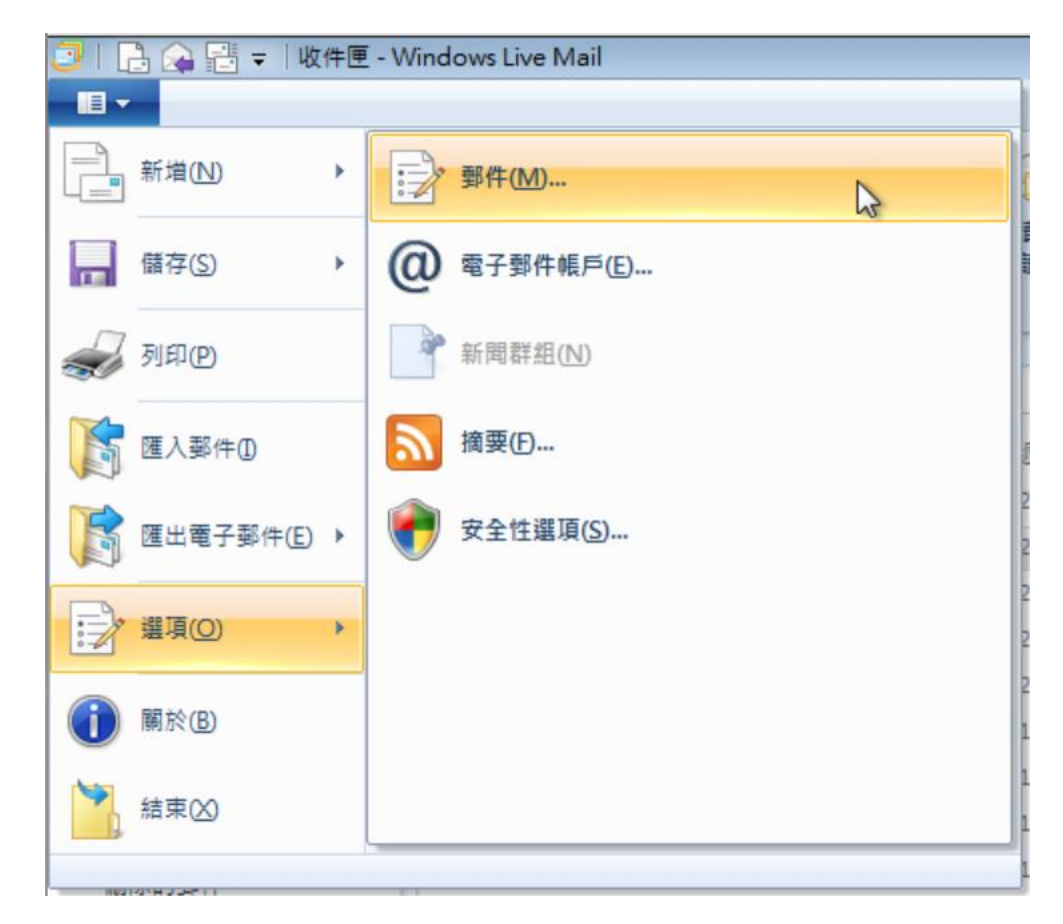

2. 選擇讀取 -> 字型

| 選項         |             |      |       |       |      |               |     |       | 8 |
|------------|-------------|------|-------|-------|------|---------------|-----|-------|---|
| 般          | 費取          | 回條   | 傳送    | 撰寫    | 蓋章   | 拼字檢查          | 連線  | 進階    |   |
| 請取郵件       | ŧ           | -    |       |       |      |               |     |       |   |
| $\bigcirc$ | ▼ 夢         | 件預覽( | M)    |       |      | 1             | 秒後便 | 標記成已譯 | 取 |
| $\times$   | E 8         | 動展開君 | 詳組的郵  | (#(X) |      |               |     |       |   |
|            | ▼ 在         | 預覽窗相 | 各檢視郵  | 件時自動  | 下載郵件 | (D)           |     |       |   |
|            | 回以          | 純文字方 | 5式讀取) | 所有鄞件( | (R)  |               |     |       |   |
|            | 積           | 示追蹤  | 的鄞件(V | V):   |      | 紅色            |     |       | • |
| 新聞         |             |      |       |       |      |               |     |       |   |
|            | <b>V</b> -: | 交取得( | G) 30 | 0     | 個標題  |               |     |       |   |
|            | [ 結]        | 東新聞君 | 洋組時,  | 格所有型  | 件種記成 | 已讀取(K)        |     |       |   |
| 字刑         |             |      |       |       |      |               |     |       |   |
| 1.96       | 按一下         | 「這裡費 | 更請取尋  | 8件時使月 | 的字型) | <b>医</b> 預設編碼 |     |       |   |
|            |             |      |       |       |      |               |     |       |   |
| A          |             |      |       | 字型(   | F)   |               | 國別調 | 史定(1) |   |
|            |             |      | -     |       |      |               |     |       |   |
|            |             |      |       |       |      |               |     |       |   |
|            |             |      |       |       |      |               |     |       |   |
|            |             |      |       |       |      |               |     |       |   |
|            |             |      |       |       |      |               |     |       |   |
|            |             |      |       |       |      |               |     |       |   |

3. 以下為預設的編碼,這時要來修改成 UTF-8

| 字型                            | <b>E</b>      |
|-------------------------------|---------------|
| 字型設定                          |               |
| Unicode<br>土耳其文<br>中歐語系<br>日文 | •             |
| 調和間距字型(P):                    | 新細明體          |
| 固定間距字型(F):                    | 細明體 ▼         |
| 字型大小(\$):                     | ф <b>•</b>    |
| 編碼(E):                        | 繁體中文 (Big5) 👻 |
| 預設編碼:                         | 繁體中文 設成預設值(D) |
|                               | 確定 取消         |

4. 字型設定選「Unicode」-> 編碼選「Unicode(UTF-8)」-> 按下「設成預

設值」-> 修改完成後按「確定」

| 字型                      | <b>—</b>          |
|-------------------------|-------------------|
| 字型設定                    |                   |
| Unicode<br>土耳其文<br>中歐語系 |                   |
| 日文                      | -                 |
| 調和間距字型(P):              | 新細明體 ▼            |
| 固定間距字型(F):              | •                 |
| 字型大小(\$):               | ф •               |
| 編碼(E):                  | Unicode (UTF-8) 🗸 |
| 預設編碼:                   | Unicode 設成預設值(D)  |
|                         | 確定 取消             |

5. 再按一次最下面的確定即可。

| ◎ 選項                         |
|------------------------------|
| 一般 讀取 回條 傳送 撰寫 簽章 拼字檢查 連線 進階 |
| 請取鄧件                         |
| ☑ 鄞件預覽(M) Ⅰ 参後便標記成已讀取        |
| □ 自動展開群組的郵件(X)               |
| ☑ 在預覽窗格檢視娶件時自動下載郵件(D)        |
| 以純文字方式請取所有鄧件(R)              |
| 標示追蹤的郵件(W):                  |
| 新聞                           |
|                              |
| 結束新聞群組時,將所有郵件標記成已讀取(K)       |
| 字型                           |
| 按一下這裡變更讀取鄞件時使用的字型及預設編碼       |
|                              |
| 子型(F) 國別設定(1)                |
|                              |
|                              |
|                              |
|                              |
|                              |
| 確定 取消<br>変用(A)               |
|                              |

若方法一無法解決您的問題,請再參考方法二。

【解決方法二:修改 Windows Live Mail 預設編碼為 UTF-8】

此方法設定步驟較少,但每次開啟信件時都要轉換一次編碼才能讀信。

- 🖸 | 🔜 🗡 🞧 🗢 | 【KOKO】登入成功通知 -■▼ 郵件 0 👔 🏊 🏍 🕅 複製 OΧ 4 - 尋找文字 新埔至 移至 複製到 櫃幟 追説 译 编码 垃圾 删除(D) 回覆 全部 騎寄 即時 上一封 下一封 民間 副件\* 行事層 回應 動作 删除 爆费 【KOKO】登入成功通知 國泰世華銀行 (service@pxbillrc01.cathaybk.com.tw) 新增連絡人 2020/9/18 上午 08:57 访件者: 会 經數位簽章並已驗證 **KOK** by Cathay United Bank 閬芣?? 恥?嗡?憟踝? 2020/09/18 08:56:20 ? ??餃 KOKO曝 ?? ??砌举? ?曝 ?? 22 ?鼠嚗 霏 ?? ?蝡剛??箔?? ?曝?br/>? ?雿 ??箔?? ?? ?? ?隢 ?閬 ?雿 ?? 蜩?刻 誨? ?? ?蝣潦 漱隞 遙雿 举? 隞 雯顿 ?? ?維莫?靽 恣? 举鞈 ???br/>?箇 ?? ?瑽 齒? 黎 ?銵 平? ??冽 嵋∩?璆剖 皞 ?辇 ? 甇斗?? 瘜? 泵? 瘨 ??祈?閬 ???br/> ?交??賊???? / 炬鈭 圾?游??? ? 闥 曝 ? 應質岷摯X? 捲 ? 曝? br />?? ?? 扯???0800-806998 @ ?/☆ ???+886.2.2383.1000? ? br />
- 1. 開啟郵件時會發現有亂碼

2. 點選信件右上方的「編碼」-> 選擇「Unicode(UTF-8)」

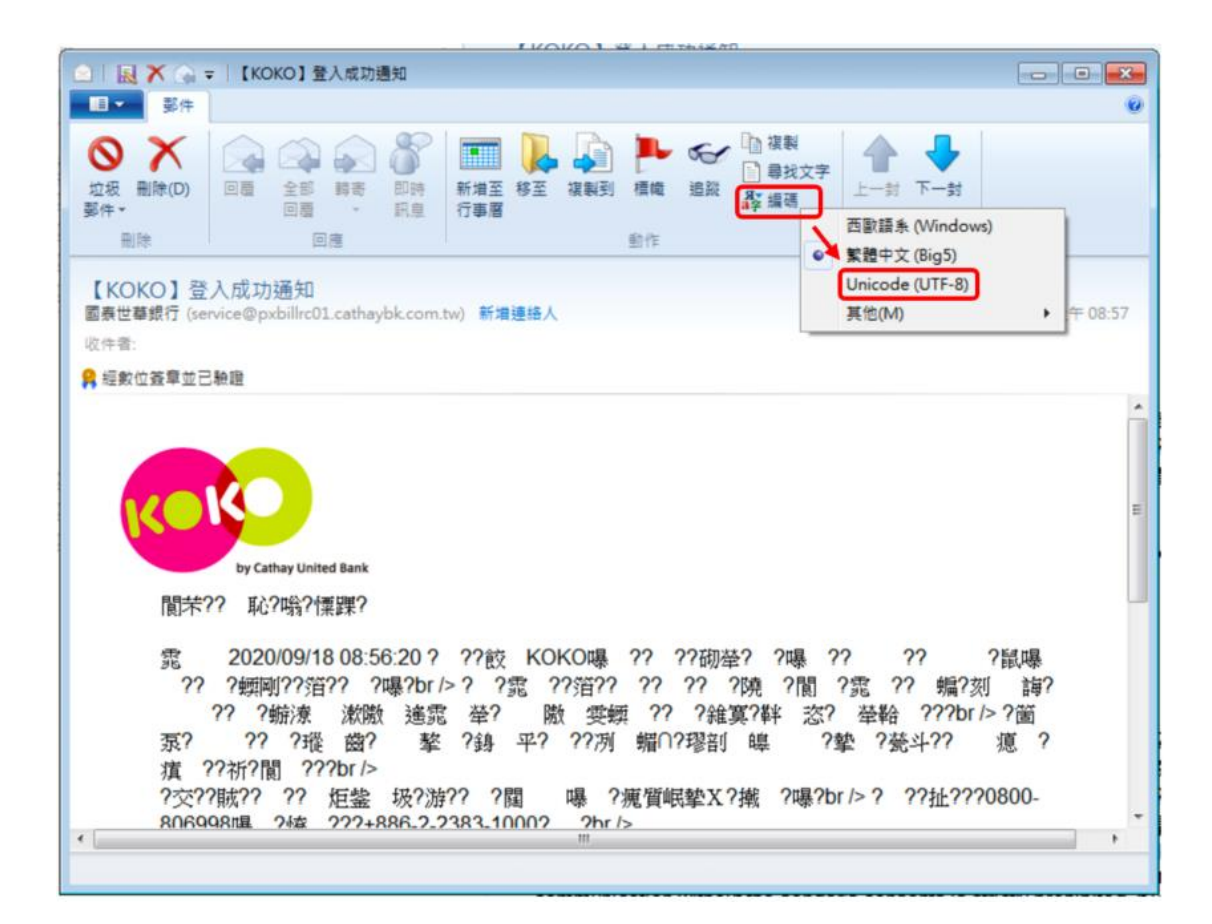

## 3. 選擇完畢後即可正常顯示圖片

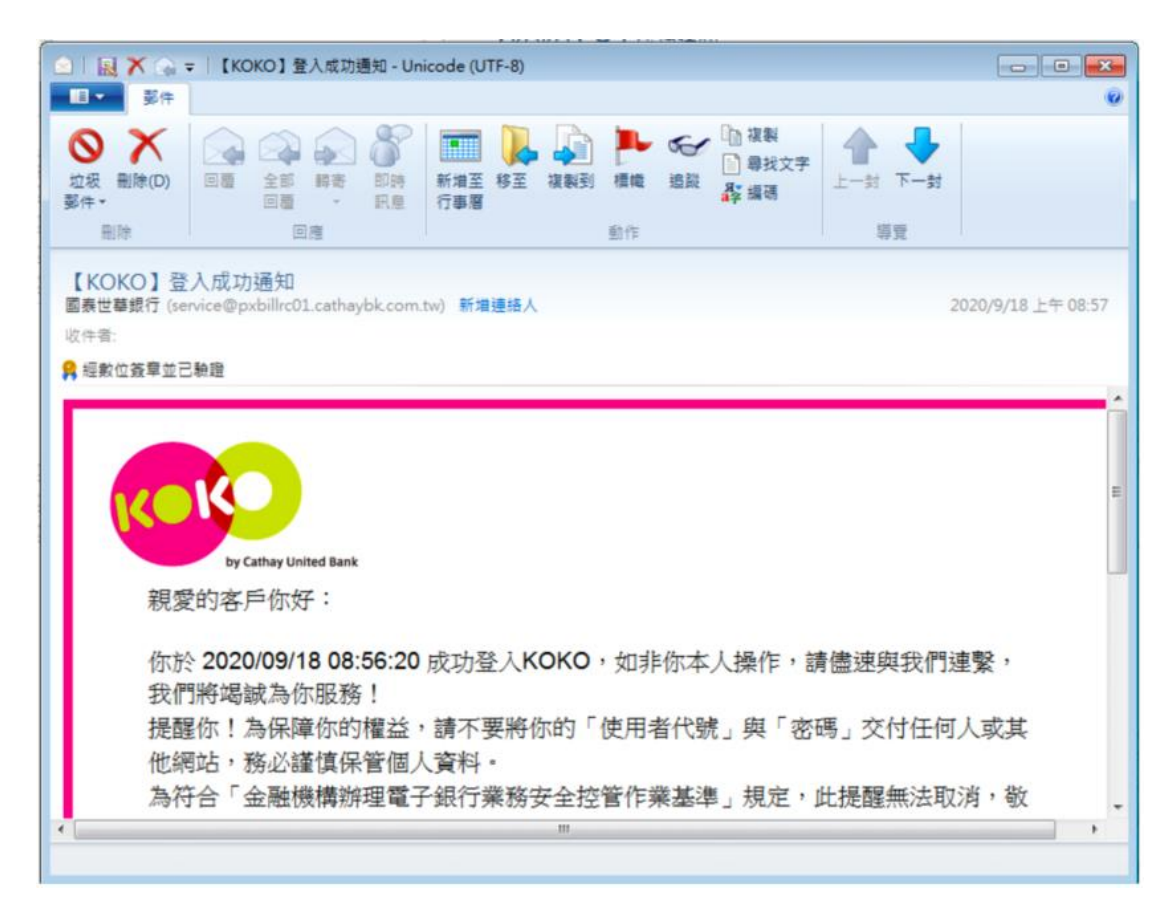